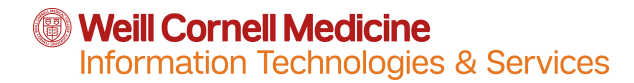

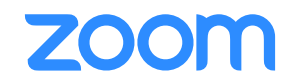

## How to set your default Video setting to OFF

Zoom's default video setting is ON. If you do not want your video to start automatically when you join a meeting, follow these steps.

- 1. Open your Zoom client
- 2. Click "Settings" in the upper right hand corner

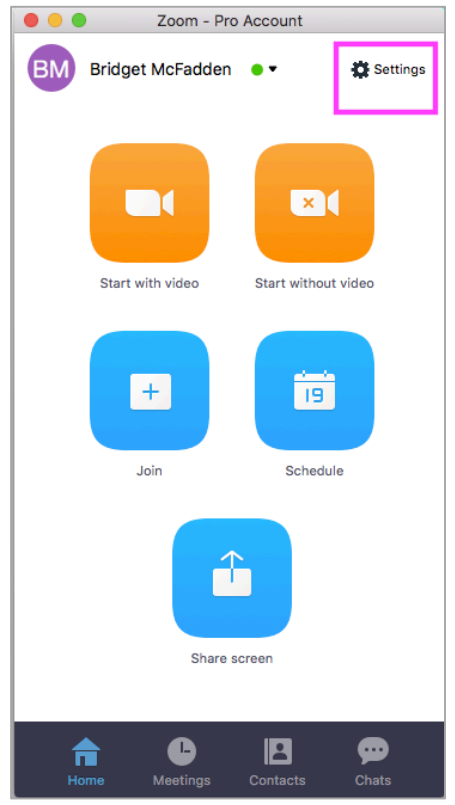

3. Select Video. Under Meetings check the box next to "Turn off my video when joining a meeting"

Weill Cornell Medicine

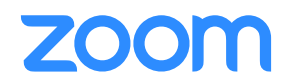

Information Technologies & Services

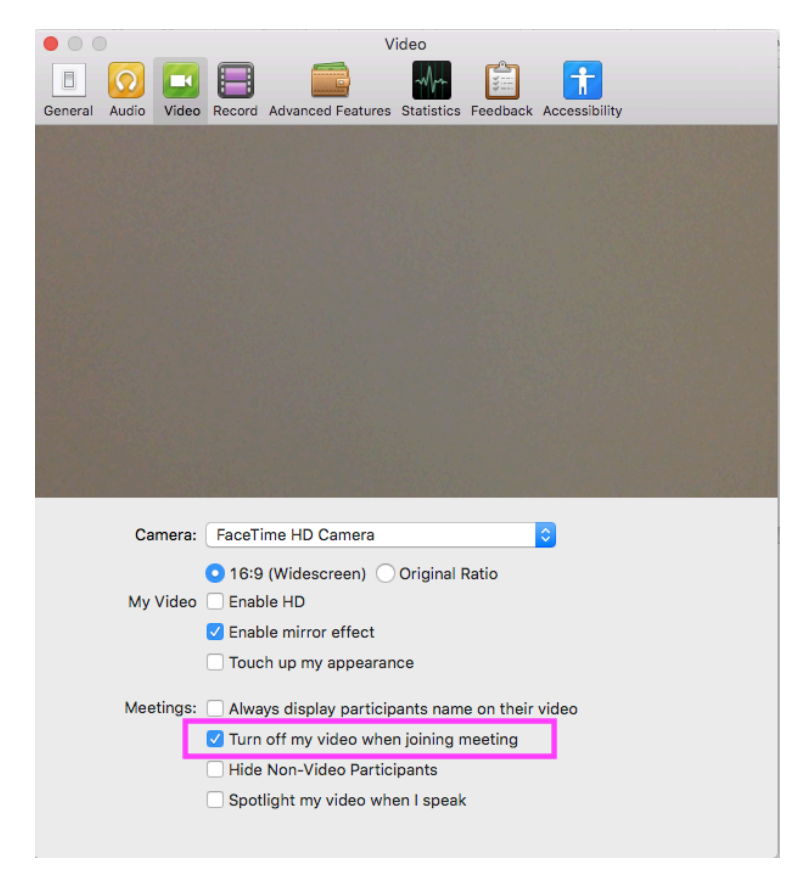

## \*\* To host a meeting with video OFF by default for your participants:

- 1. Log into your Zoom client and click Schedule
- 2. Your "Schedule a Meeting" window will open. In the section for Video (when joining a meeting), select OFF

Weill Cornell Medicine Information Technologies & Services

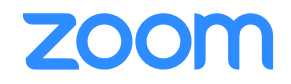

|                                         | Schee                | dule a new meeting          |
|-----------------------------------------|----------------------|-----------------------------|
| Topic:                                  | Bridget McFadden's 2 | Zoom Meeting                |
| When                                    |                      |                             |
| Start:                                  | 5/ 2/201             | 7, 3:00 PM 🗘                |
| Durati                                  | on: 1 🗘 H            | łr 0 ≎ Min                  |
| Time Zone: (GMT-04:00) America/New_York |                      | 00) America/New_York        |
| Recurring meeting                       |                      |                             |
| Video (when joining a meeting)          |                      |                             |
| Host:                                   | 🔿 On 💿 O             | Dff                         |
| Partici                                 | pant: On On          | Off                         |
| Audio Options                           |                      |                             |
| ◯ Telephone Only ◯ VolP Only ● Both     |                      |                             |
| Meeting Options                         |                      |                             |
| Require meeting password                |                      |                             |
| Advanced Options ~                      |                      |                             |
| Calendar                                |                      |                             |
| iCa                                     | Google Calence       | dar Outlook Other Calendars |
|                                         |                      | Schedule                    |

If you are starting an instant meeting from your Zoom client, click "Start without video"

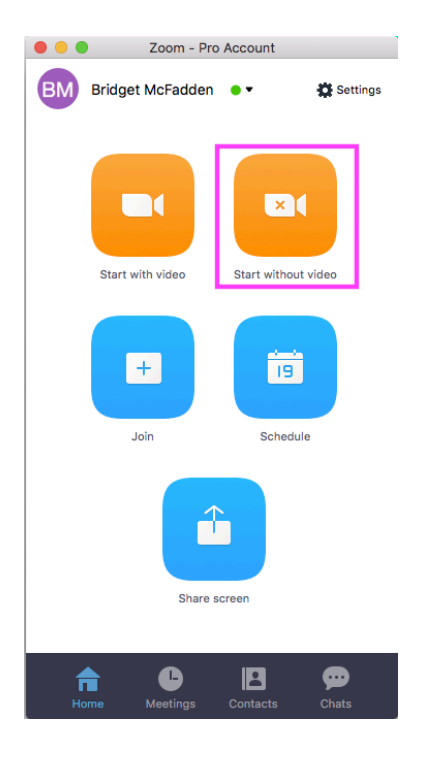